## **Setting Paper**

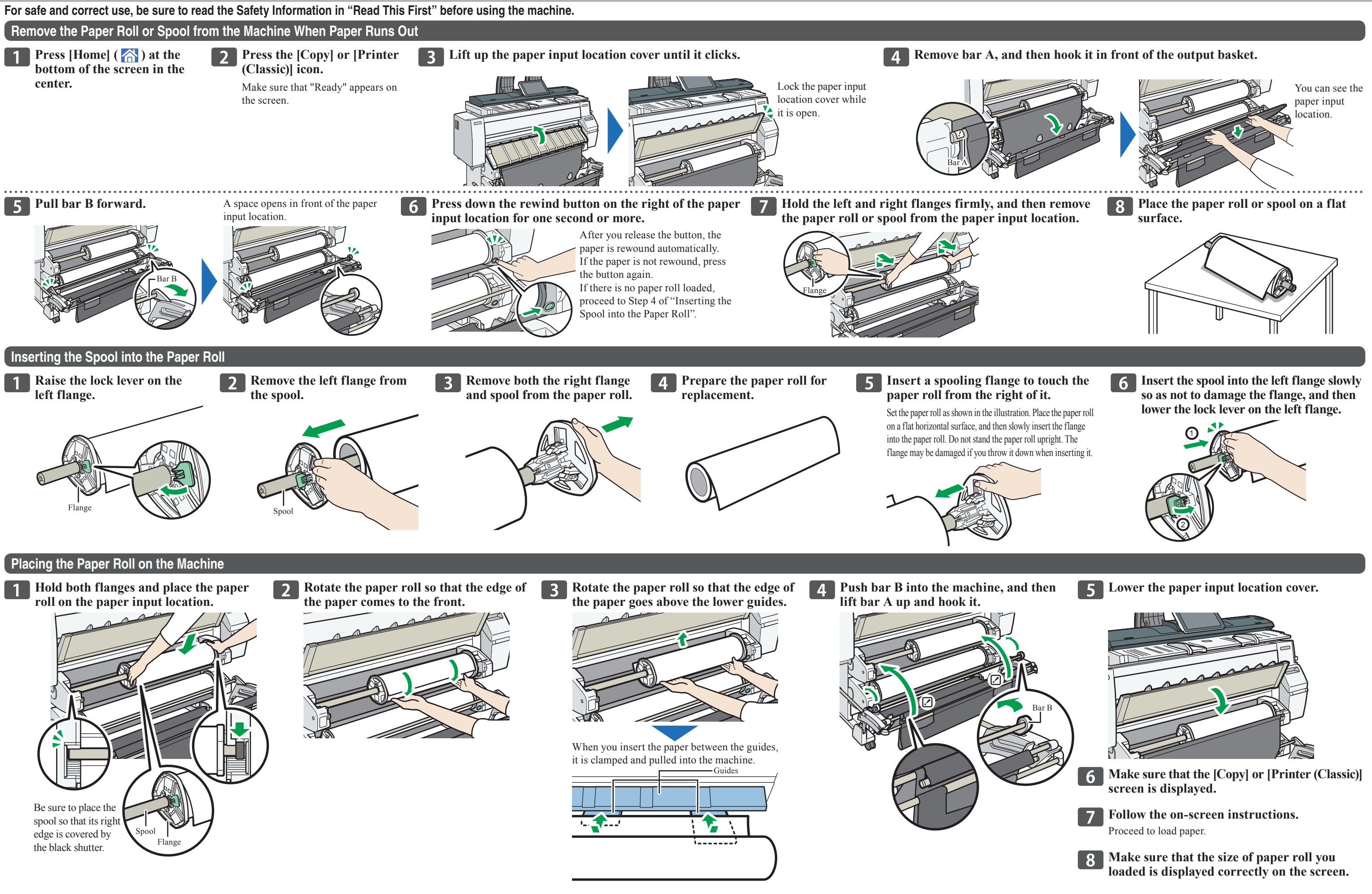

## MP CW2201/CW2201sp

## How to Set Up the Output Basket

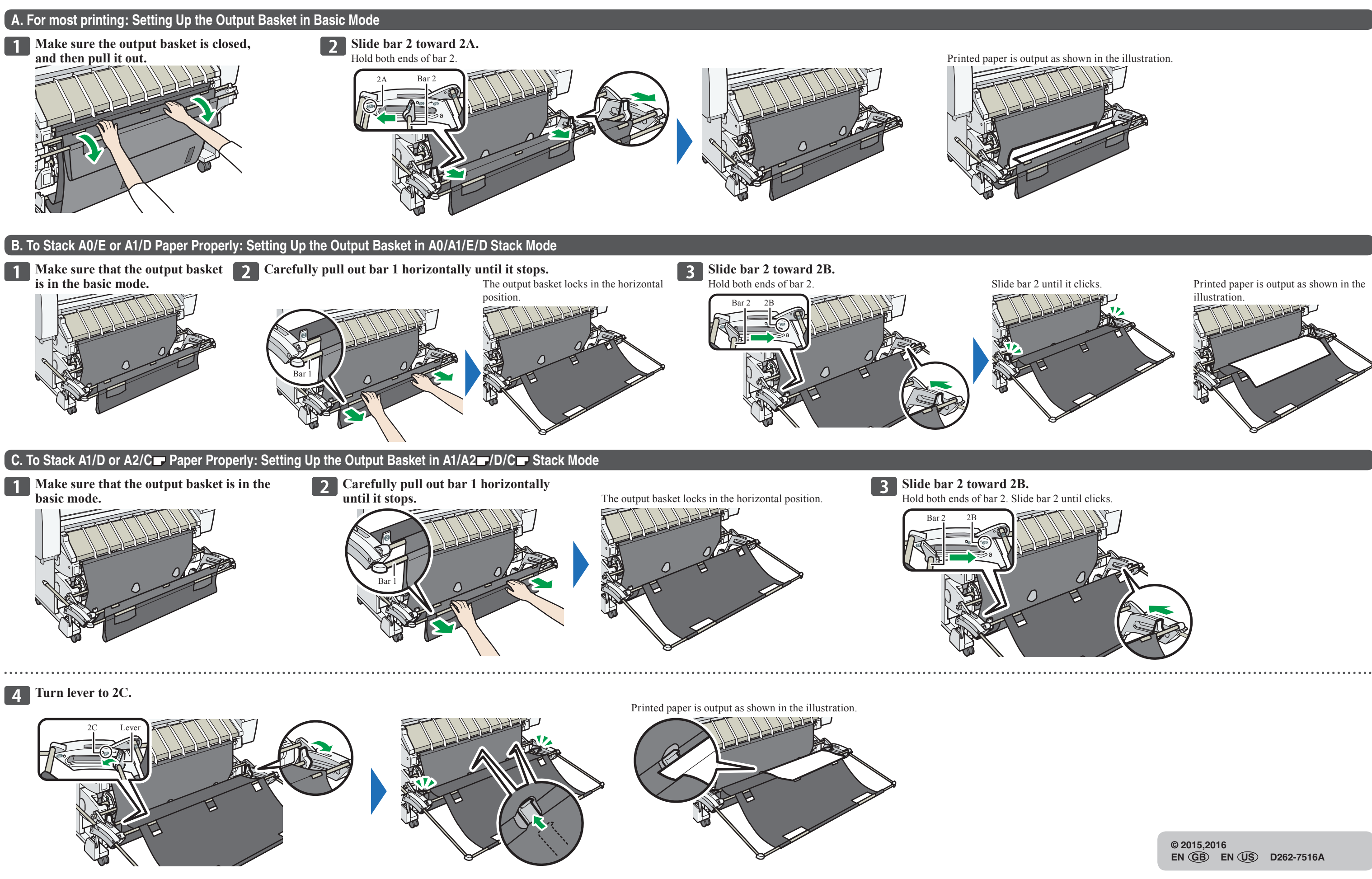

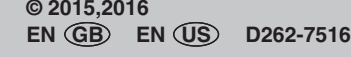